## LAPORAN PERTANGGUNGJAWABAN DOSEN

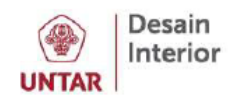

ico-D member 2019

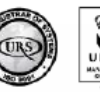

**WORKSHOP JURNAL** & VIDEO PRESENTASI RABU, 27 MEI 2020 10.15 - 11.45

Sekretariat Tugas Akhir Prodi Desain Interior UNTAR

VIA GOOGLE MEET

OLEH:

DR. AGHASTYA WIYOSO, M.HUM.

entrepreneursh

professionalis integri

AUGUSTINA IKA W., S.T., M.DS.

📑 Desain Interior FSRD Untar 🧧 desain.interior.untar

Poster Workshop

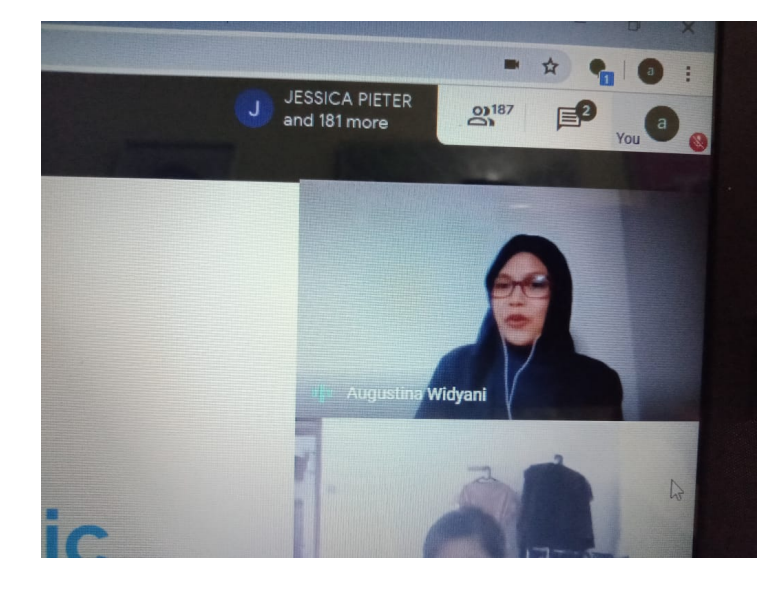

Foto layar online, workshop diikuti oleh peserta dari mahasiswa TADI & TADKV. Workshop ini ditujukan untuk mempersiapkan mahasiswa TA terutama dari Prodi Desain interior untuk membuat video presentasi yang fokus kepada konten (materi) proyek TA.

Mahasiswa disarankan menggunakan Microsoft Power Point, namun versi 2011 ke bawah ternyata tidak memiliki fitur rekam kamera & layar dalam bentuk video, sehingga diberikan alternatif agar mahasiswa mengunduh aplikasi gratis untuk membuat video presentasi. Dalam workshop ini diambil contoh aplikasi screencast-O-matic.

Saran: pelatihan ini dapat dilakukan rutin setiap semester untuk membantu mahasiswa TA dalam mempersiapkan sidang online. Pelatihan ini juga dapat diberikan kepada Dosen untuk membantu membuat video presentasi penunjang kegiatan belajar daring.

Demikian laporan ini disusun sebagai pertanggungjawaban Dosen selaku instruktur (pelaksana) yang mendapatkan Surat Tugas Dekan dengan No. 149-DK/FSRD-Untar/ST/V/2020

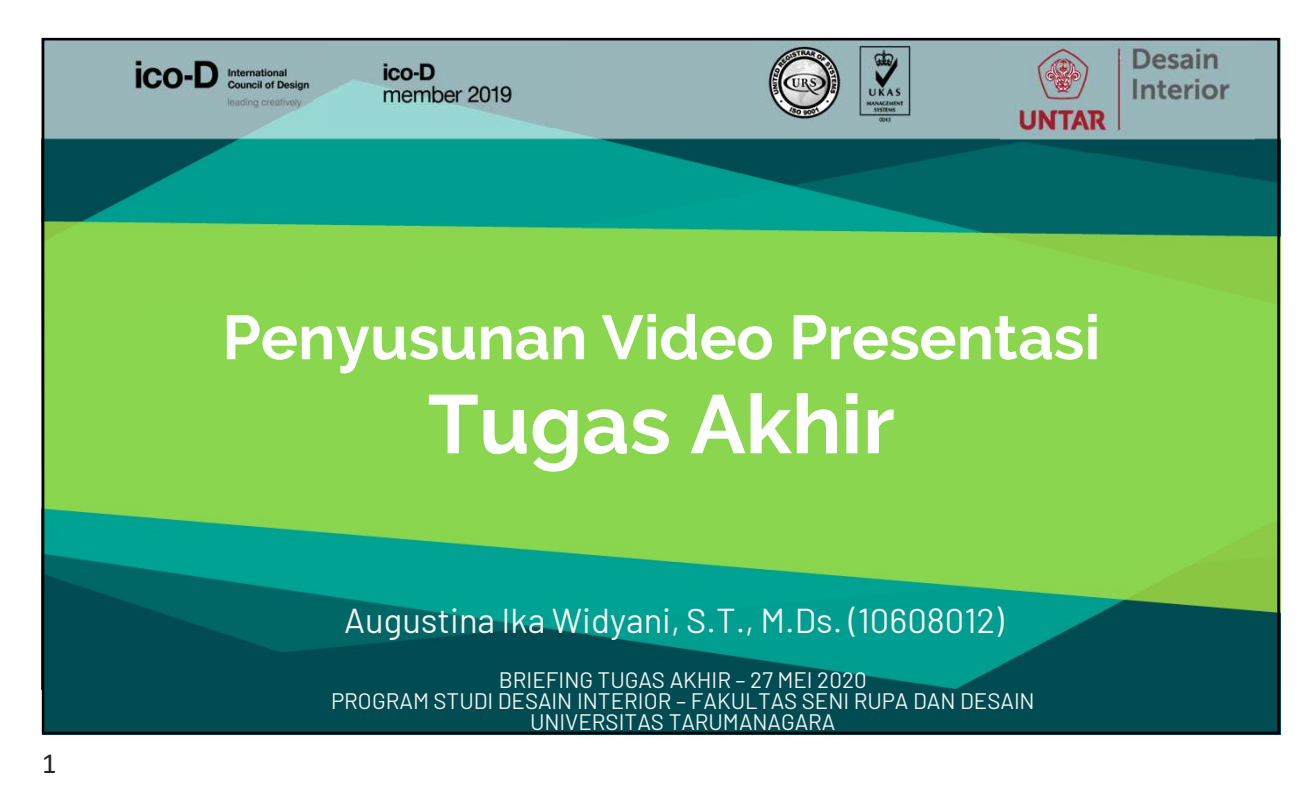

## Berikut adalah presentasi yang disampaikan kepada peserta workshop:

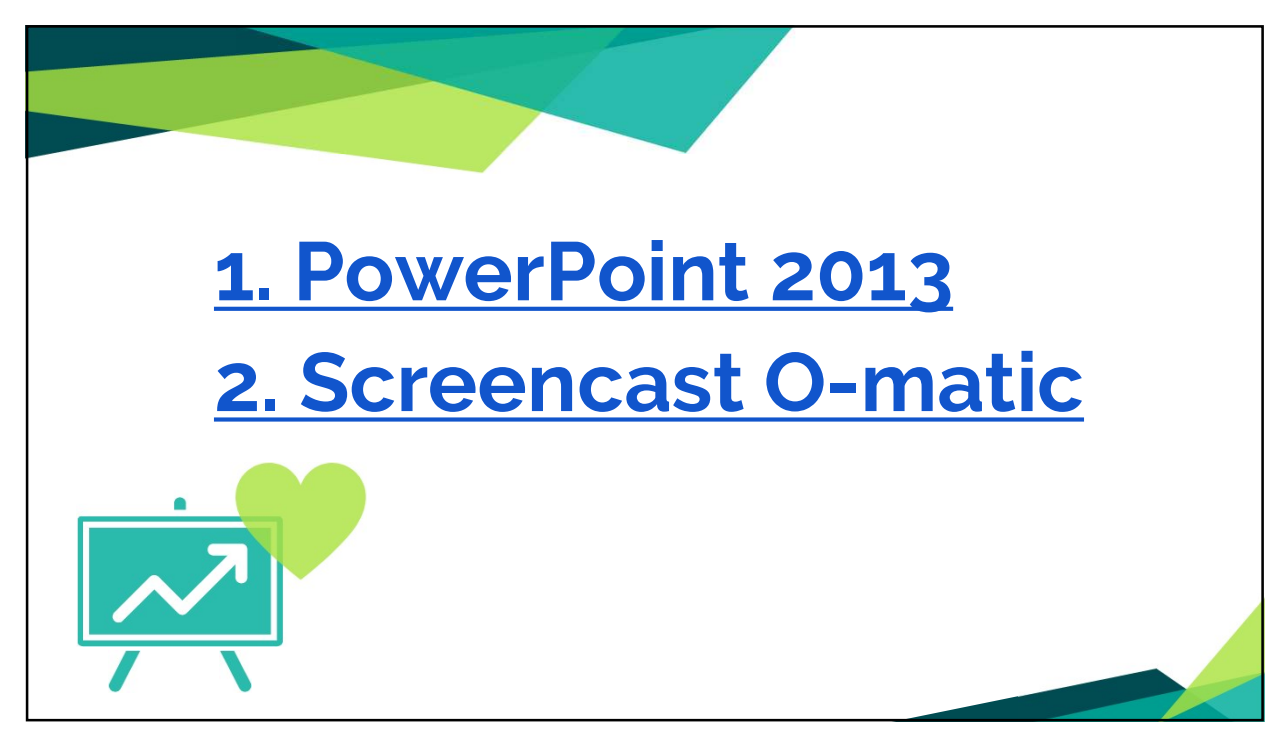

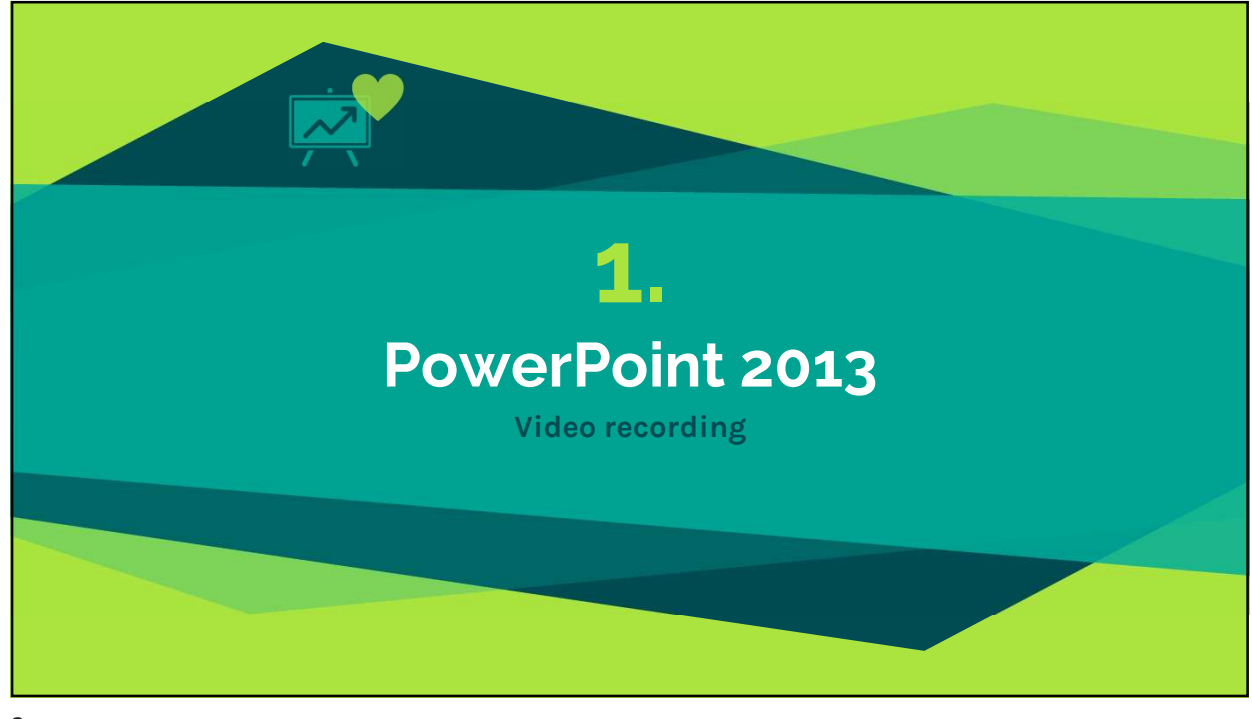

## PERSIAPAN FILE PPT Susun file presentasi se-efektif mungkin Saran susunan konten file presentasi Latar Belakang & Tinjauan Proyek Rumusan Masalah Solusi Desain: Konsep Penerapan Konsep: Desain Tuliskan naskah yang akan dibaca di setiap slide, pada NOTES Perhitungkan durasi presentasi, rehearsal. Perhatikan dress code sidang Tugas Akhir, berlaku jg untuk Video Presentasi.

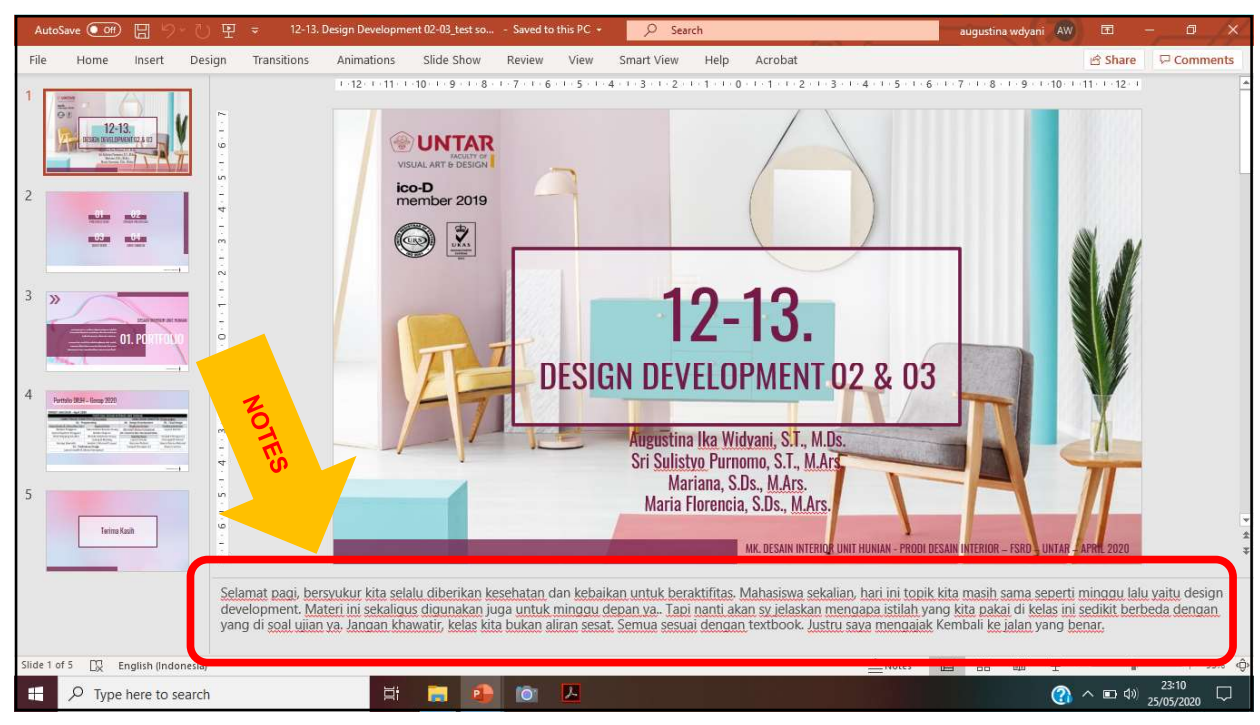

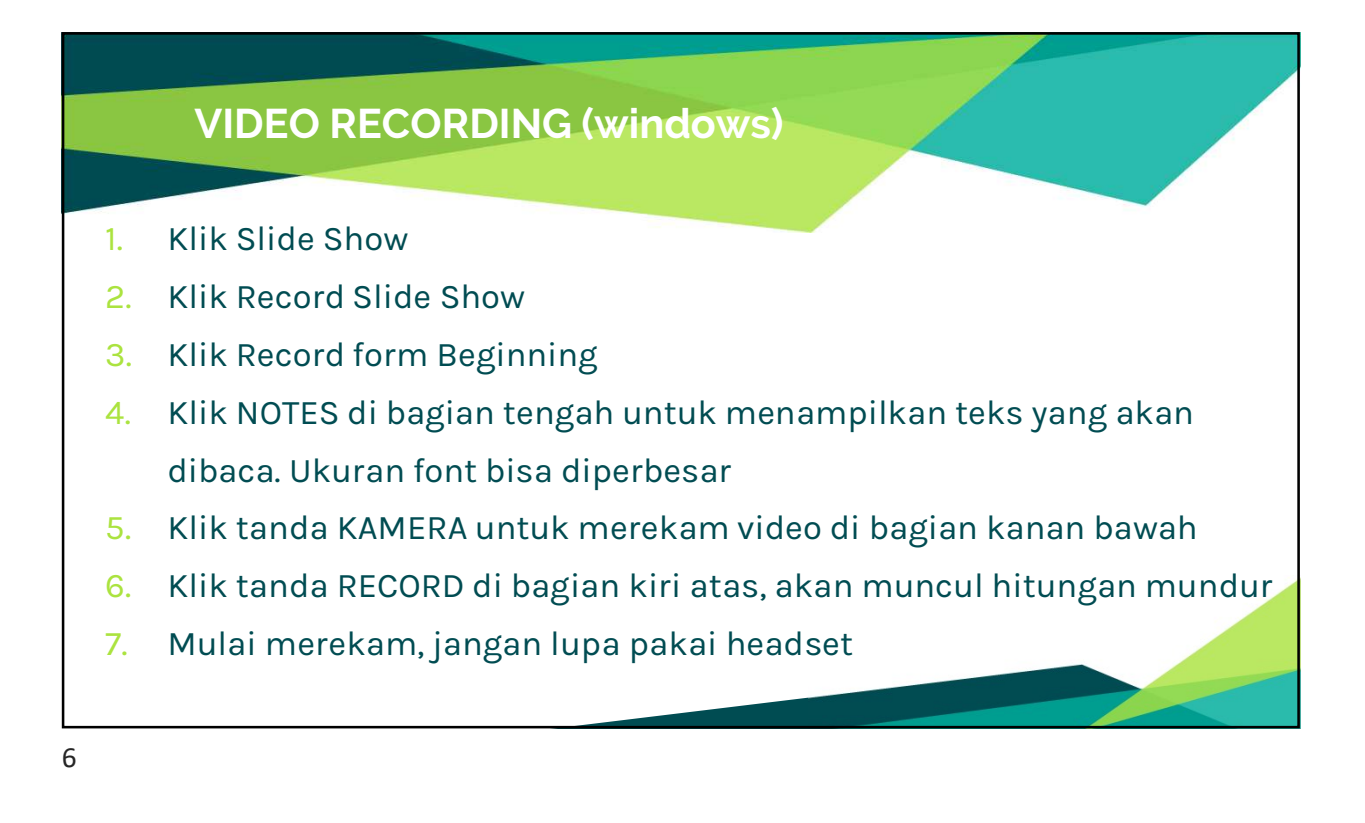

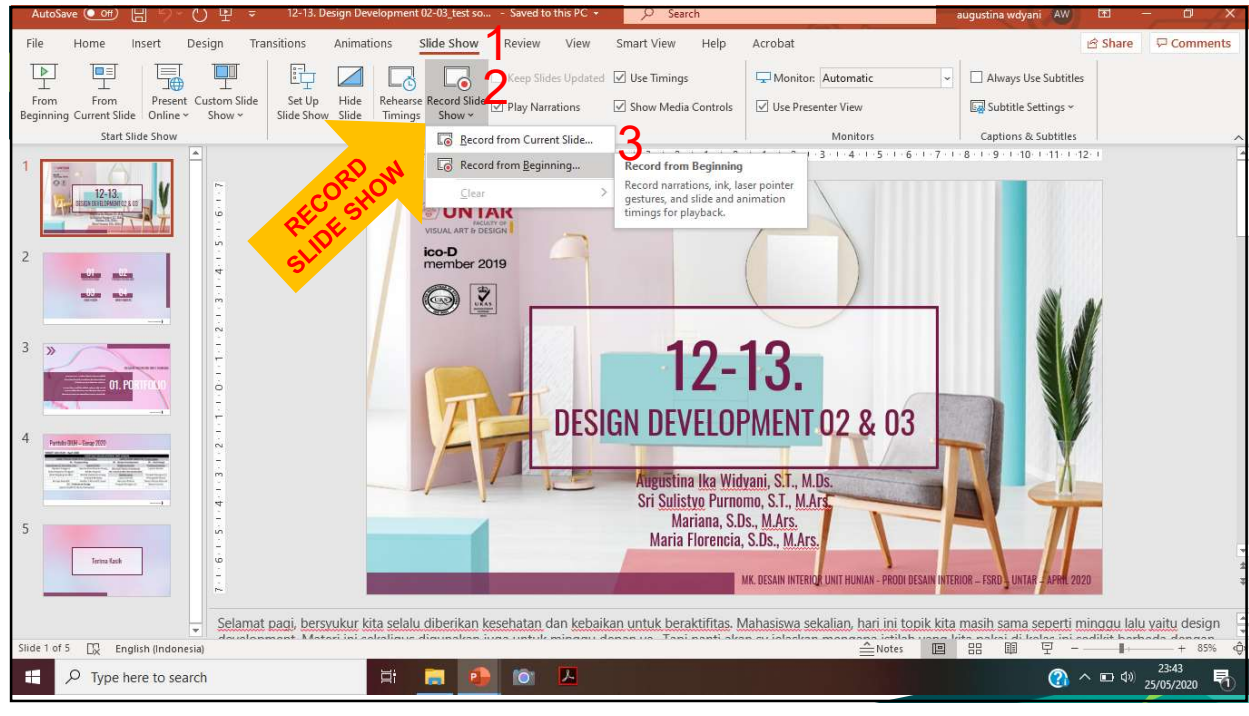

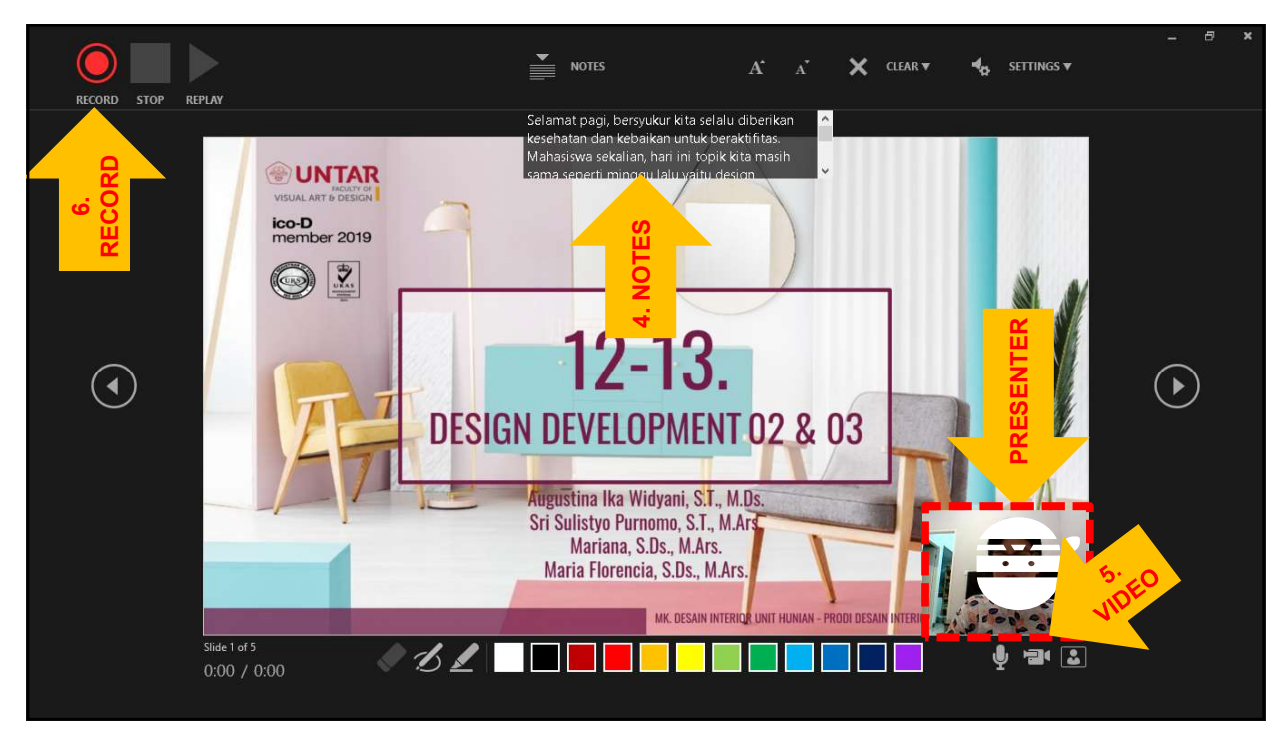

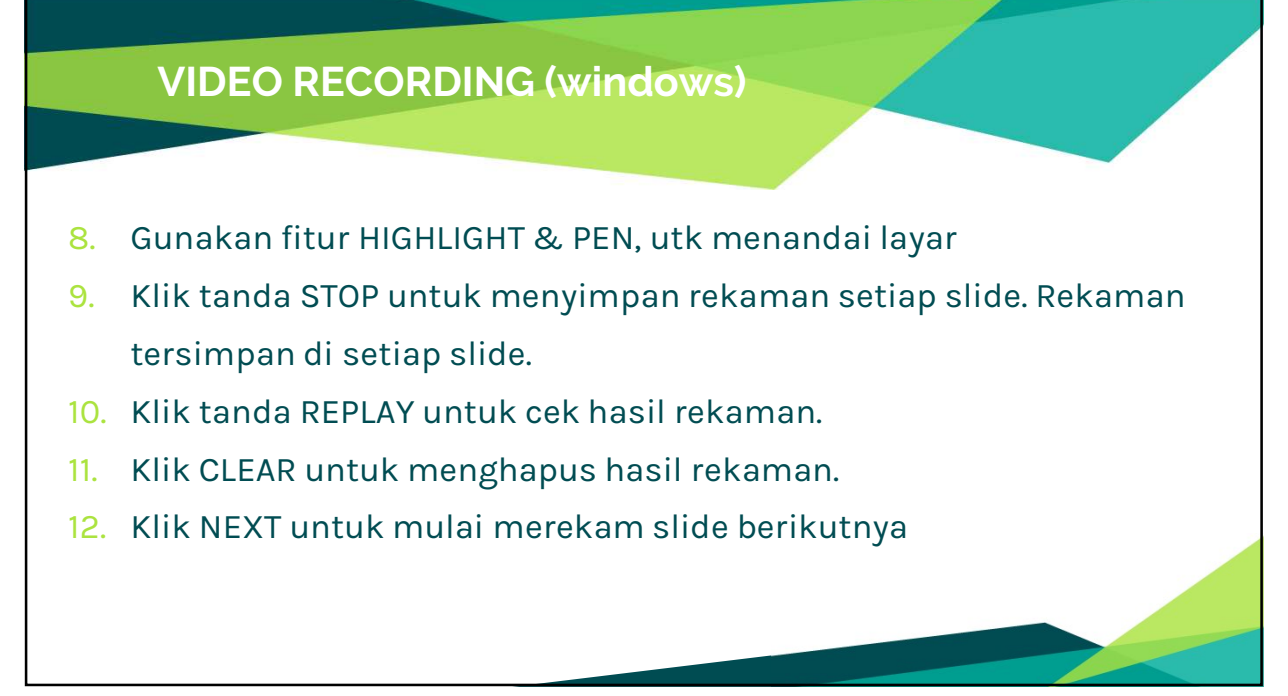

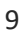

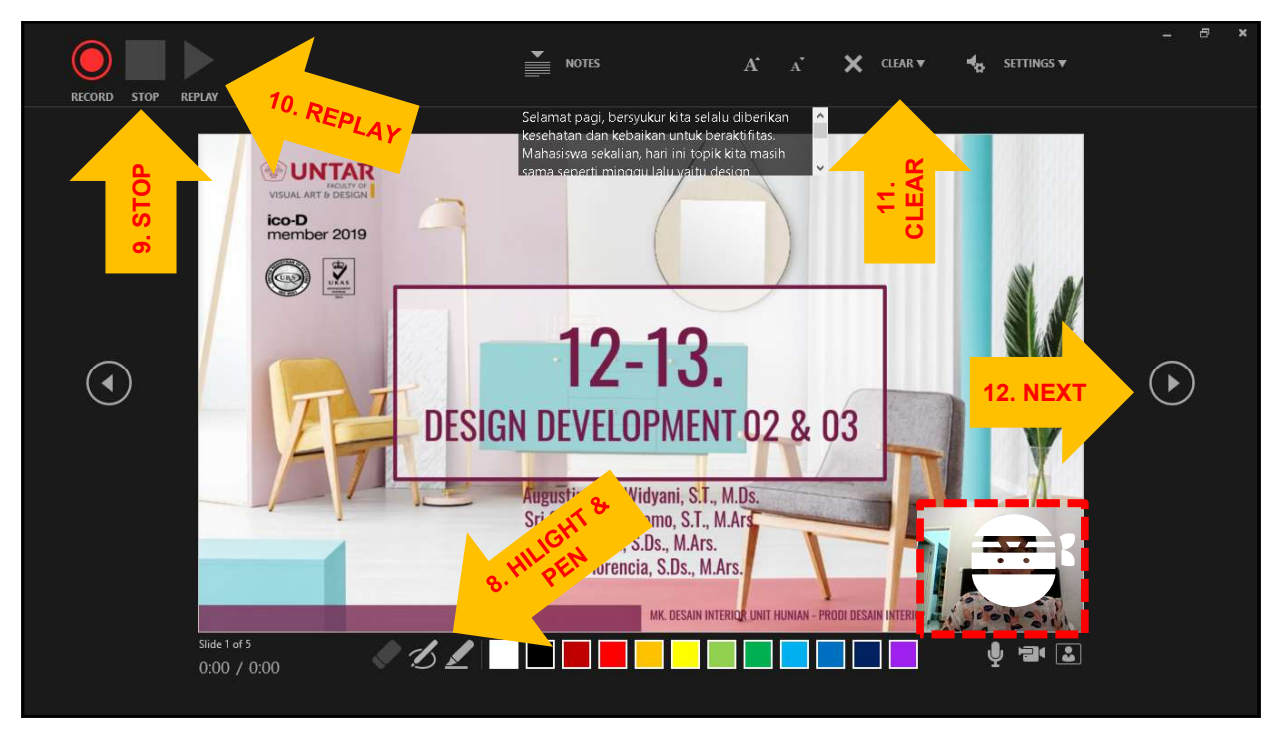

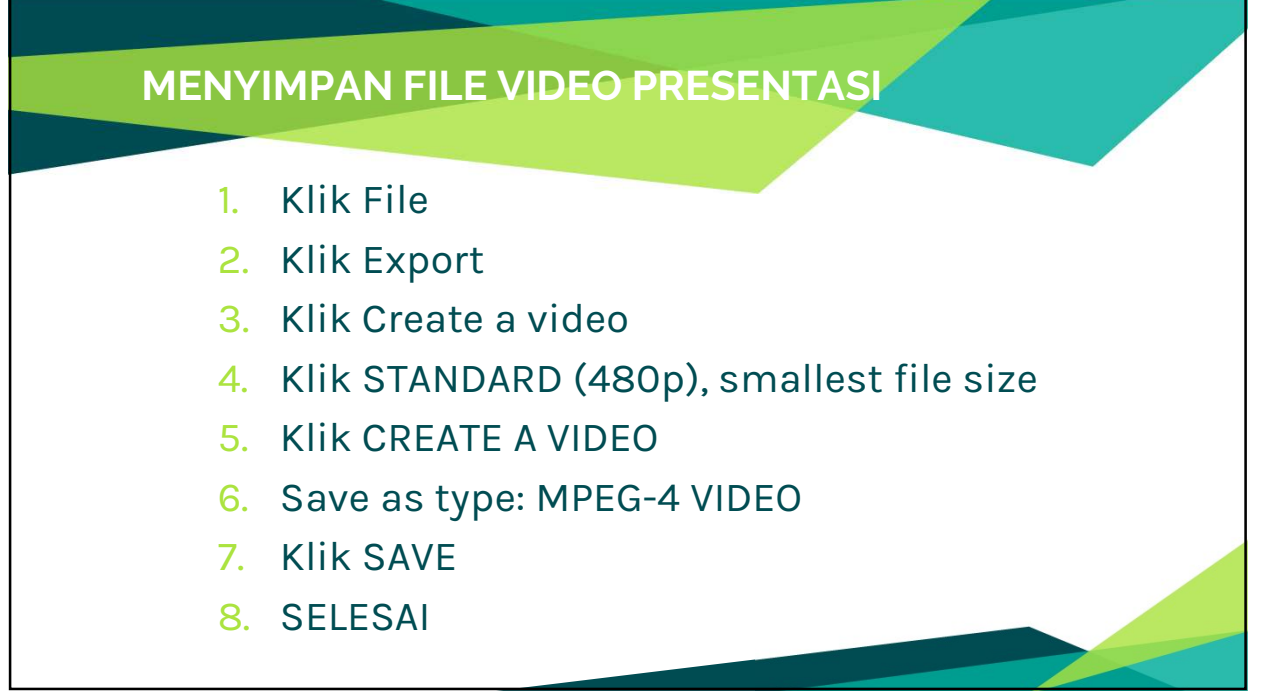

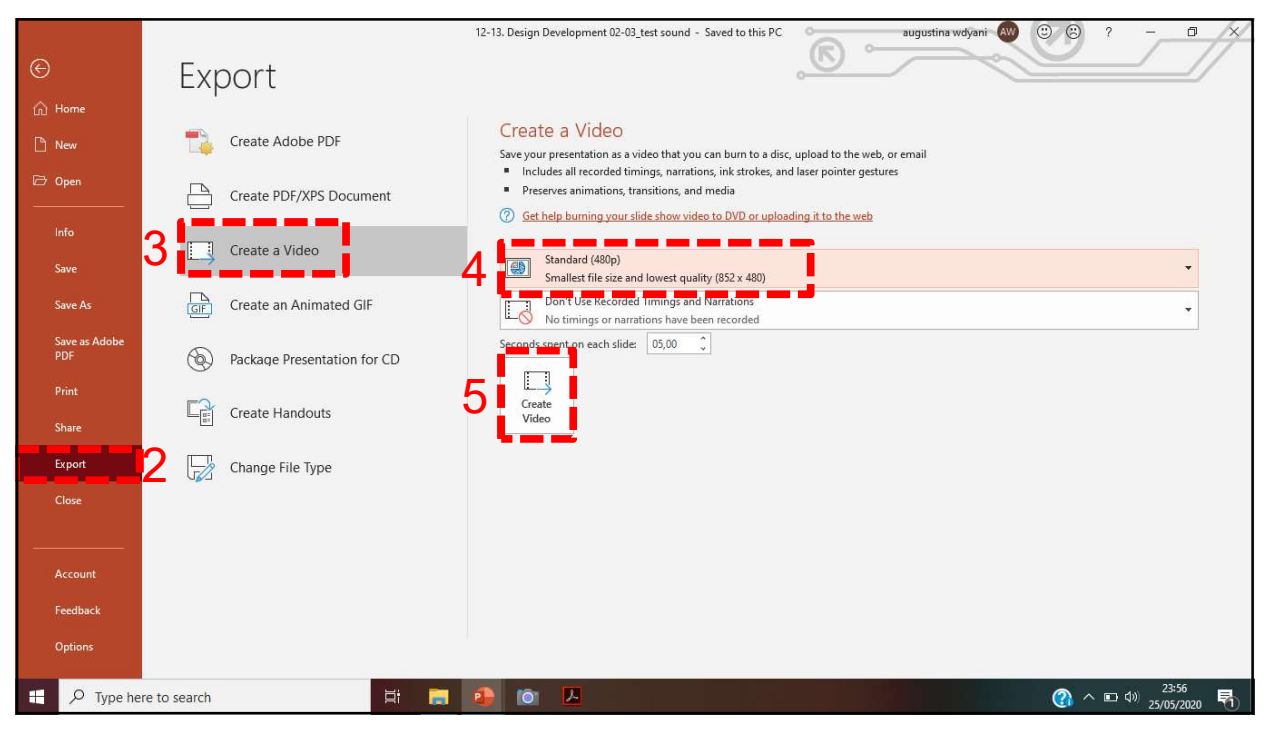

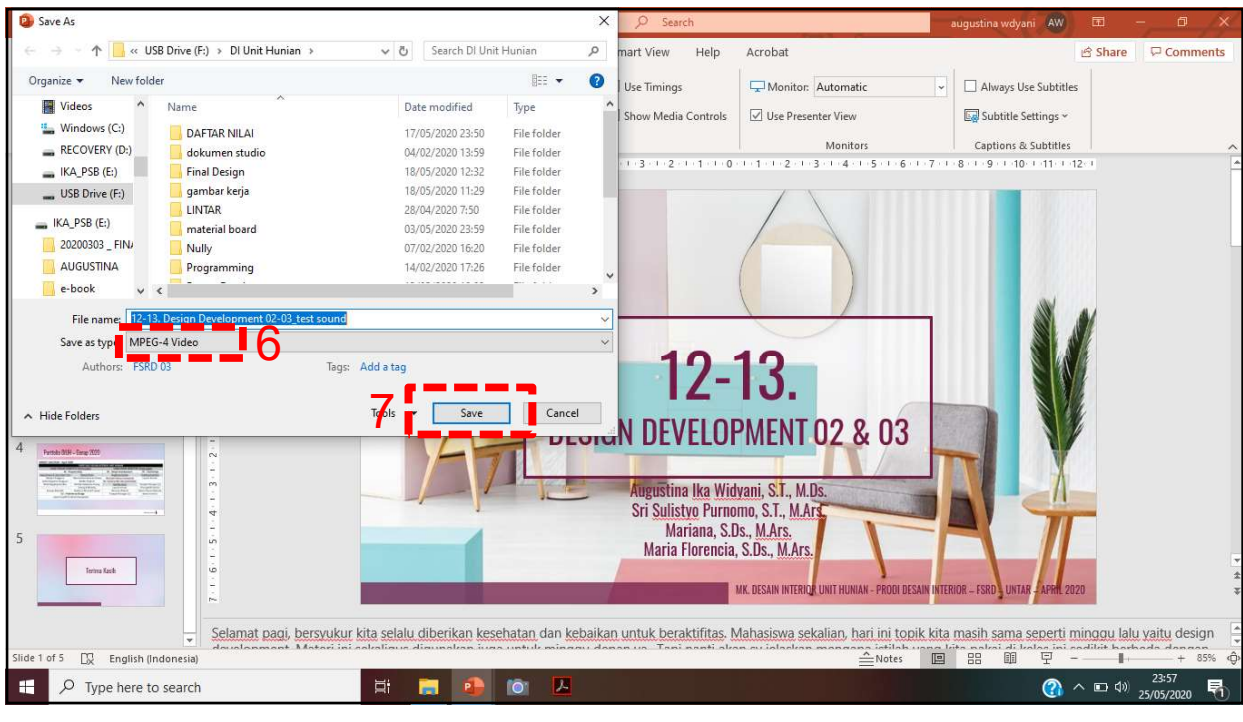

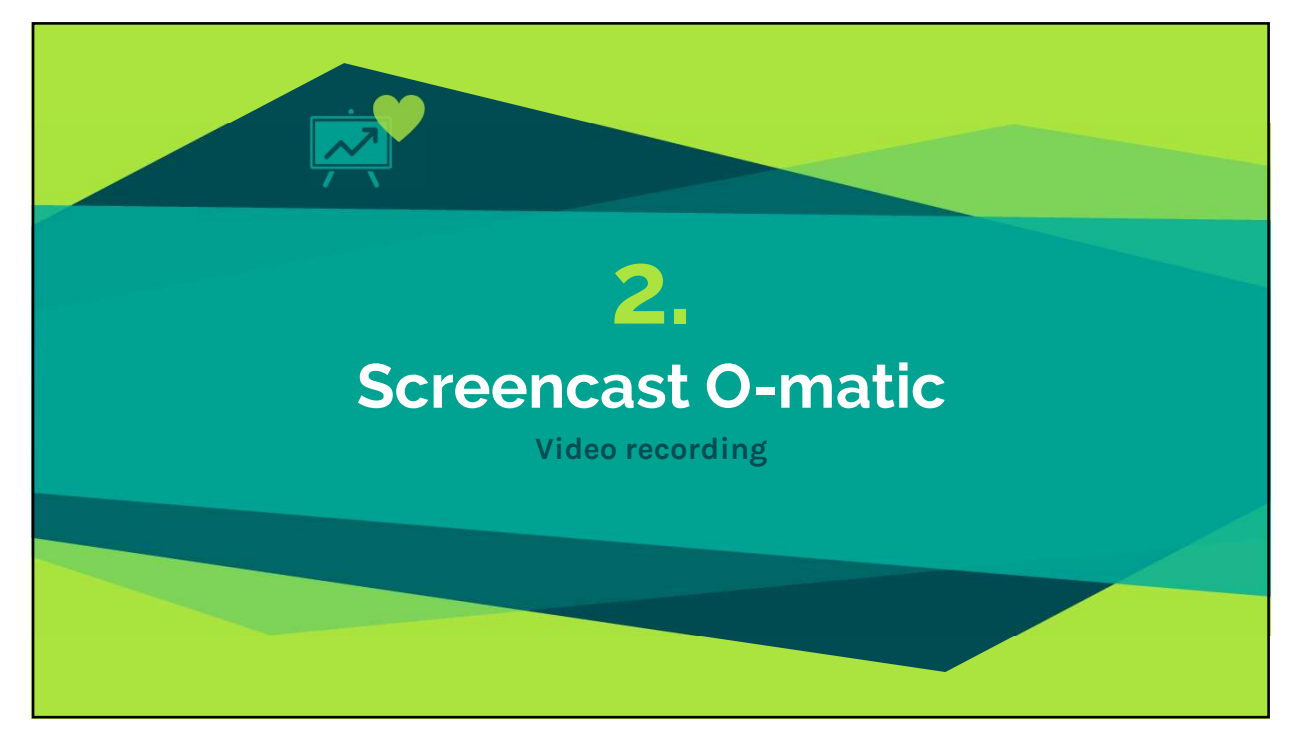

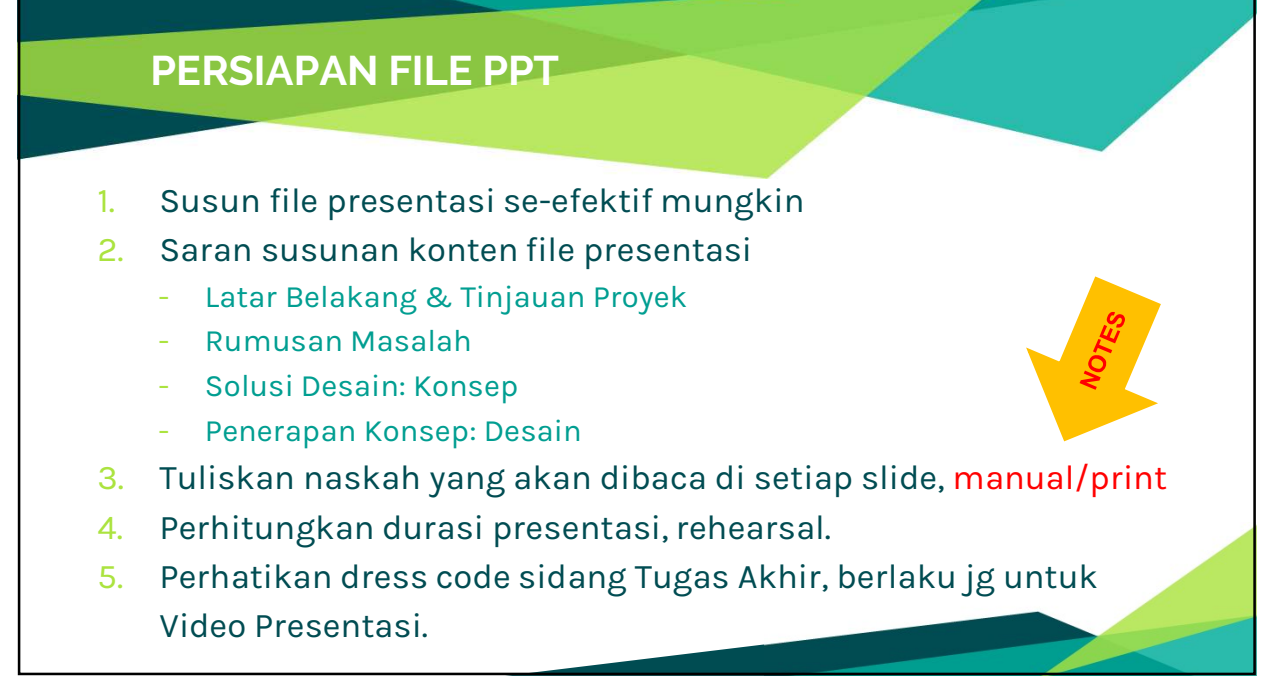

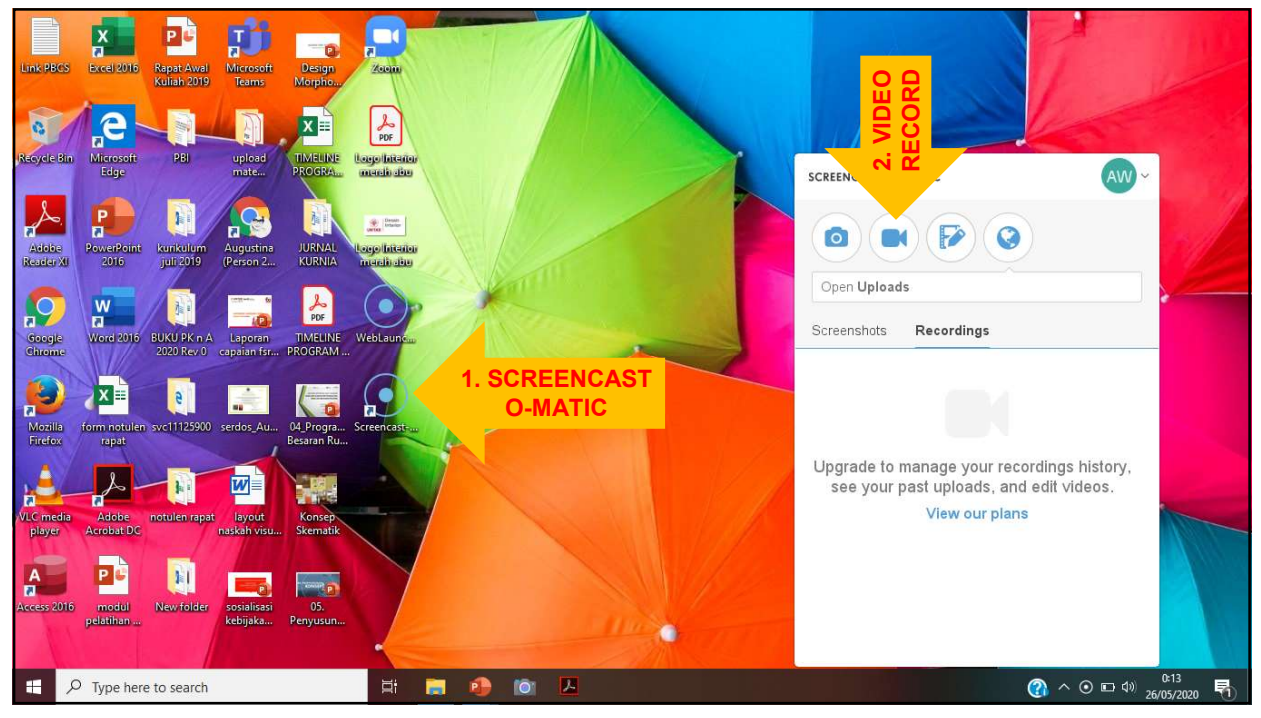

## 29/07/2020

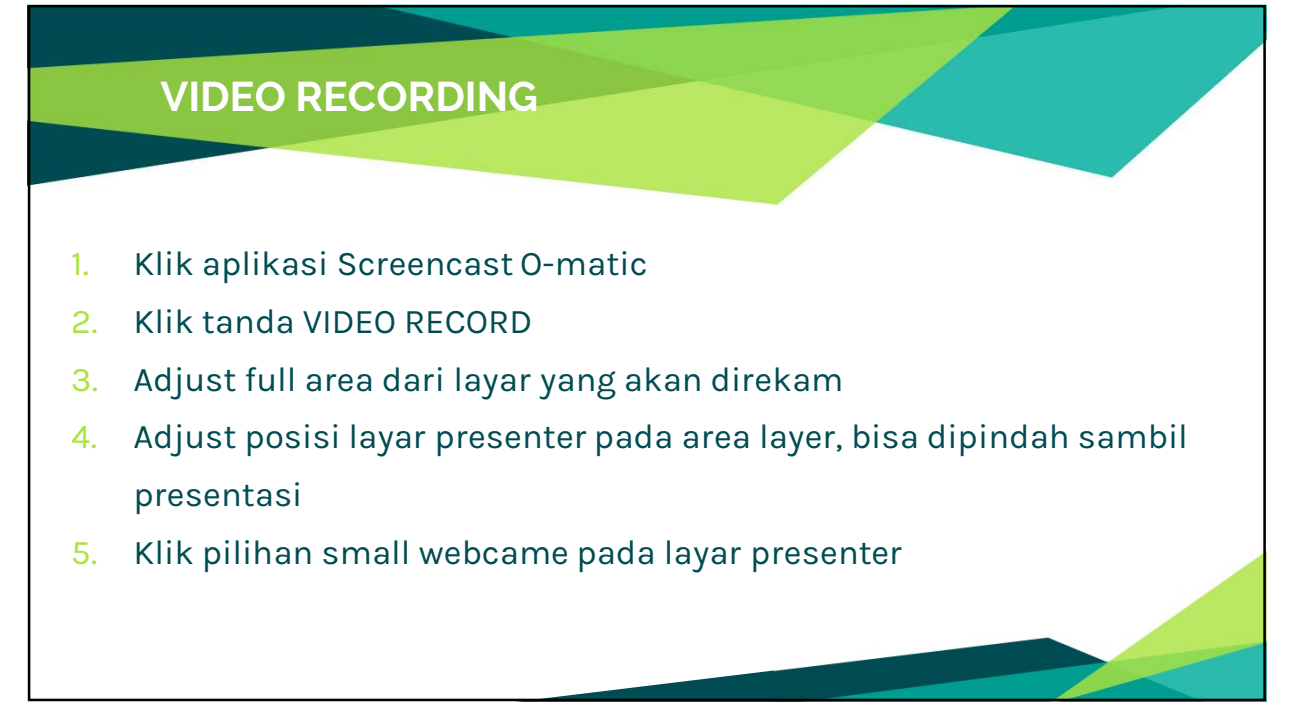

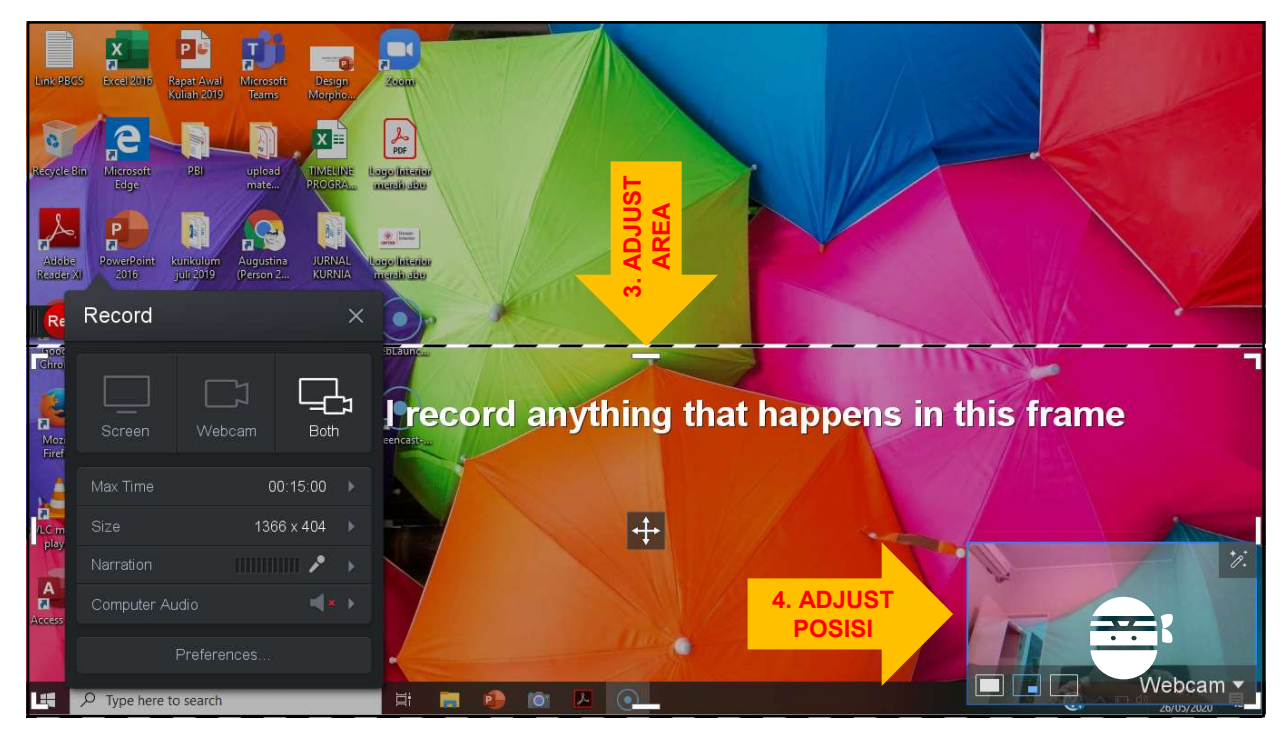

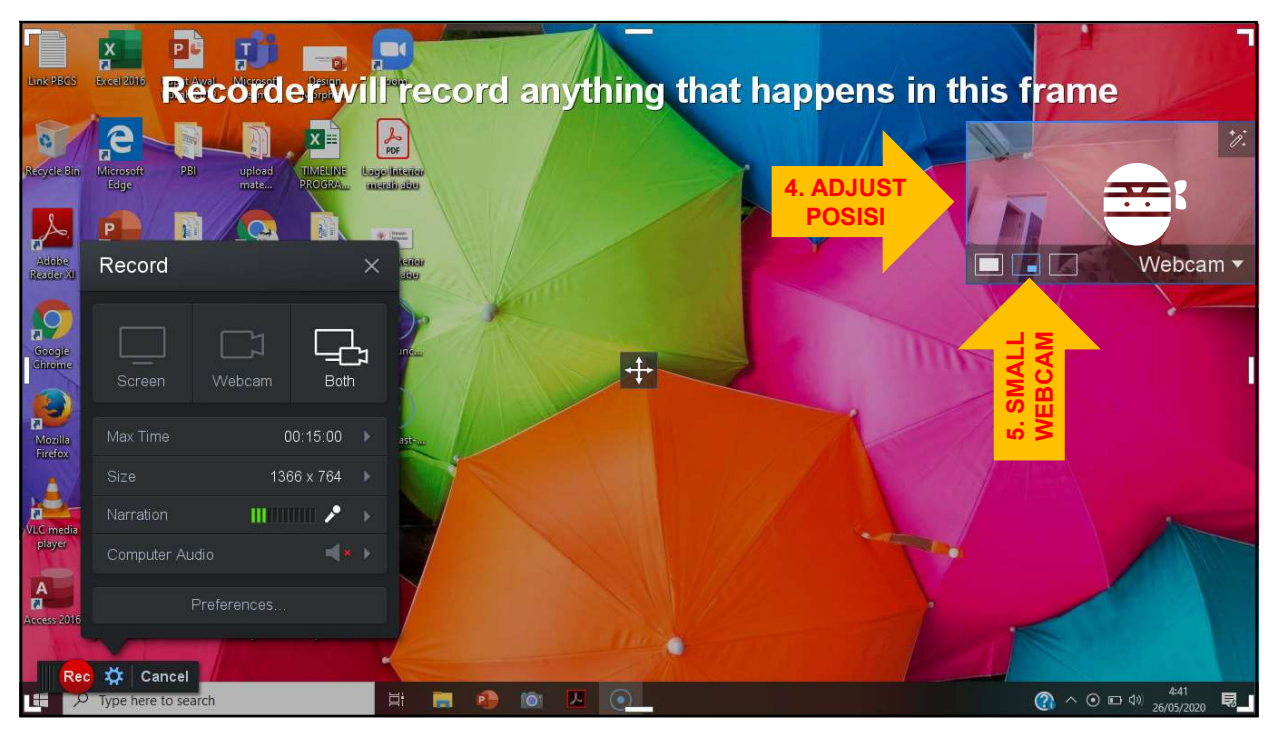

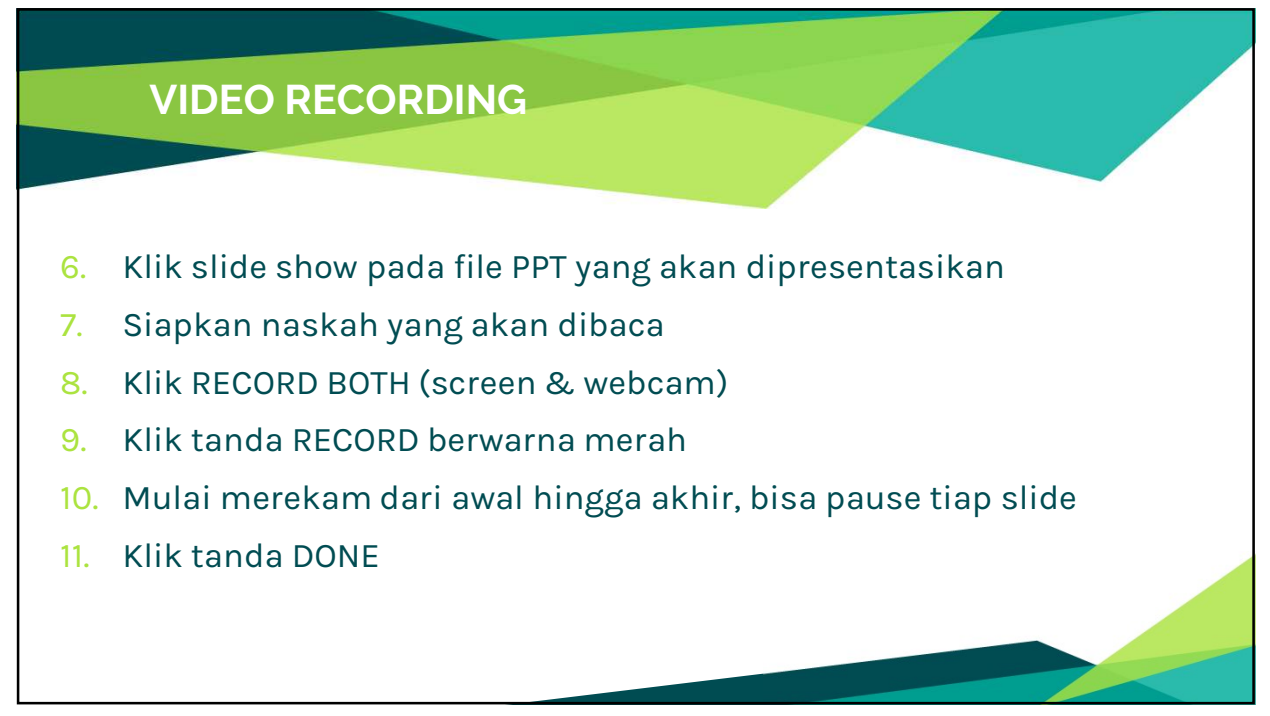

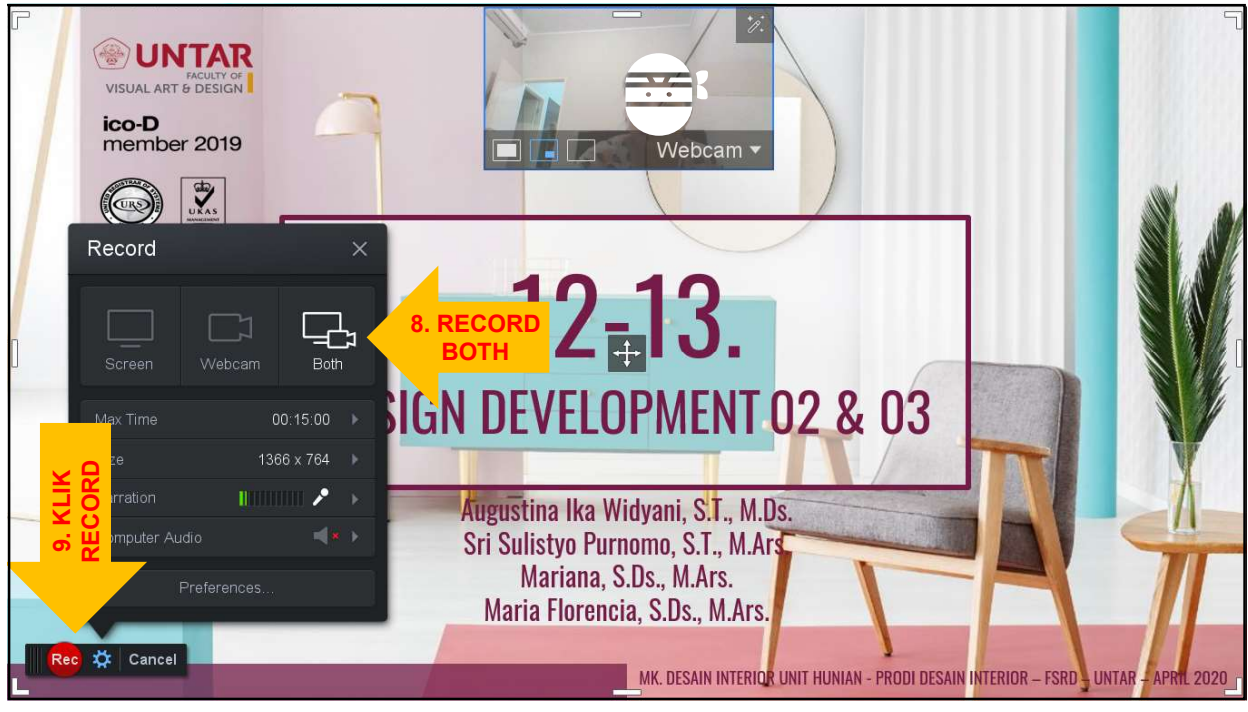

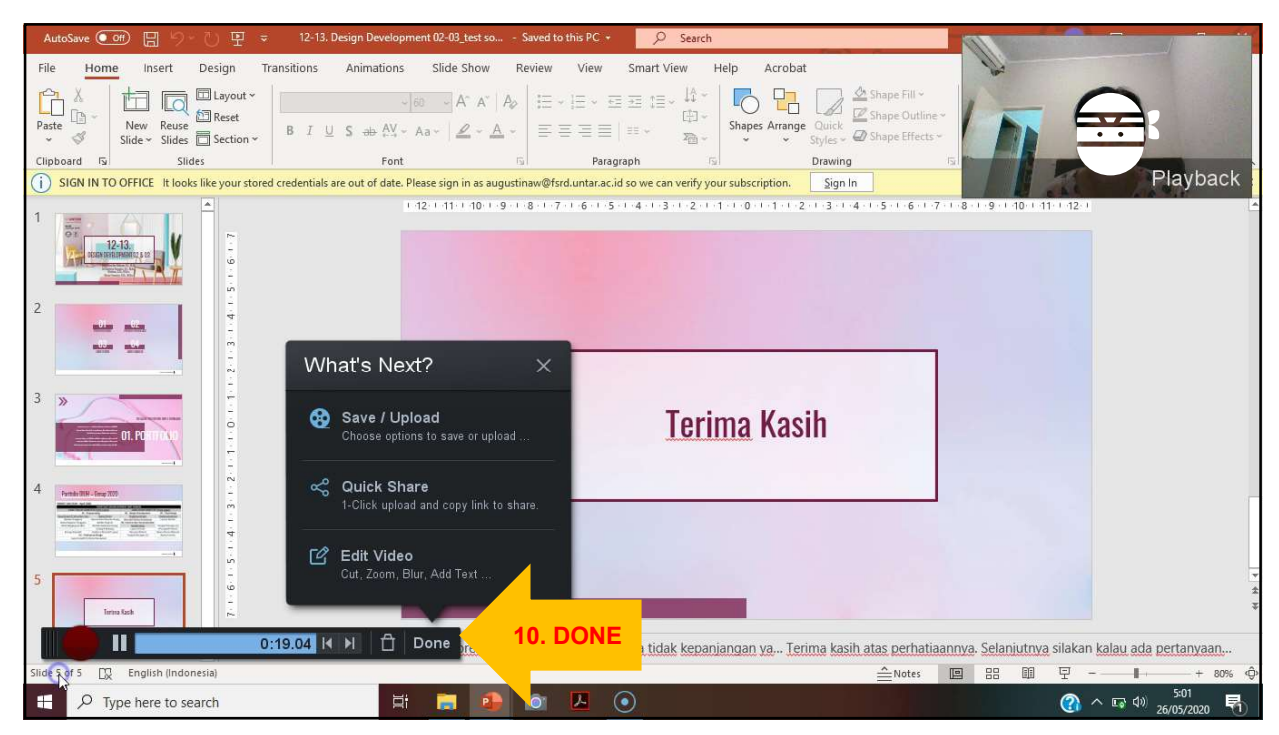

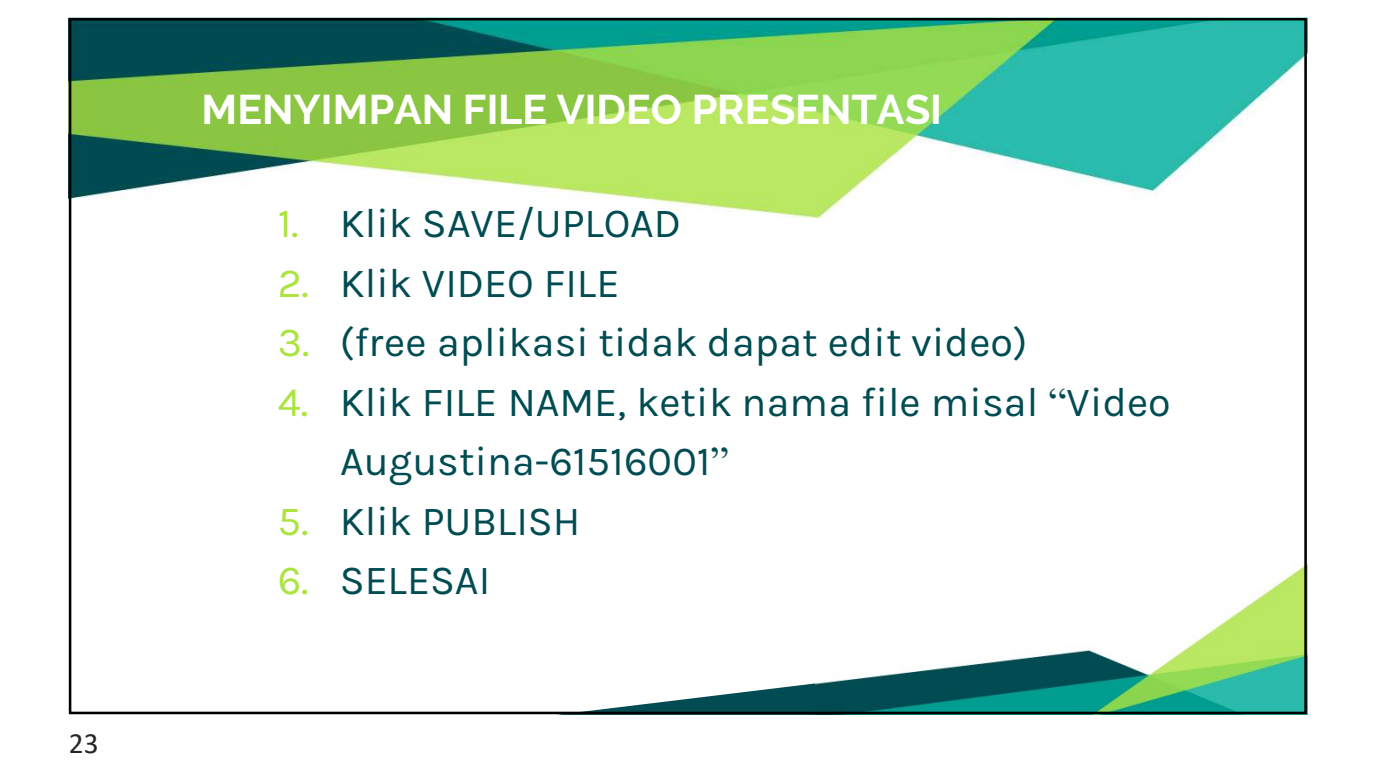

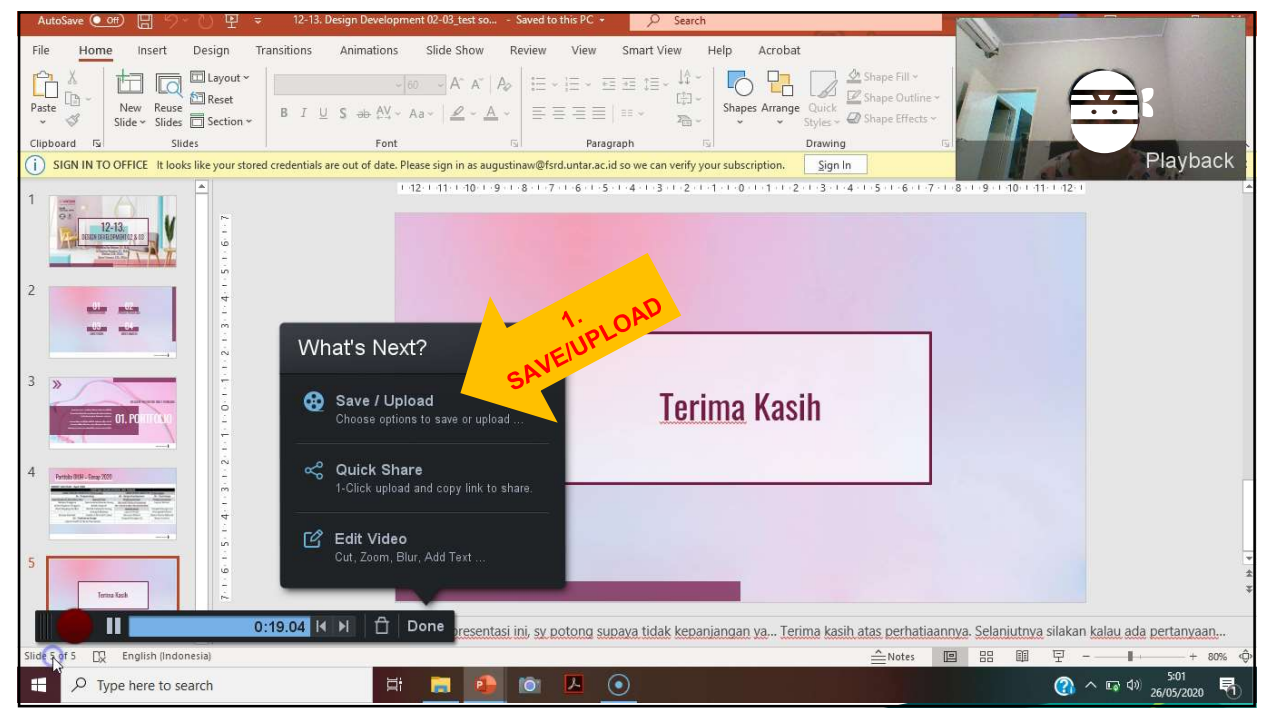

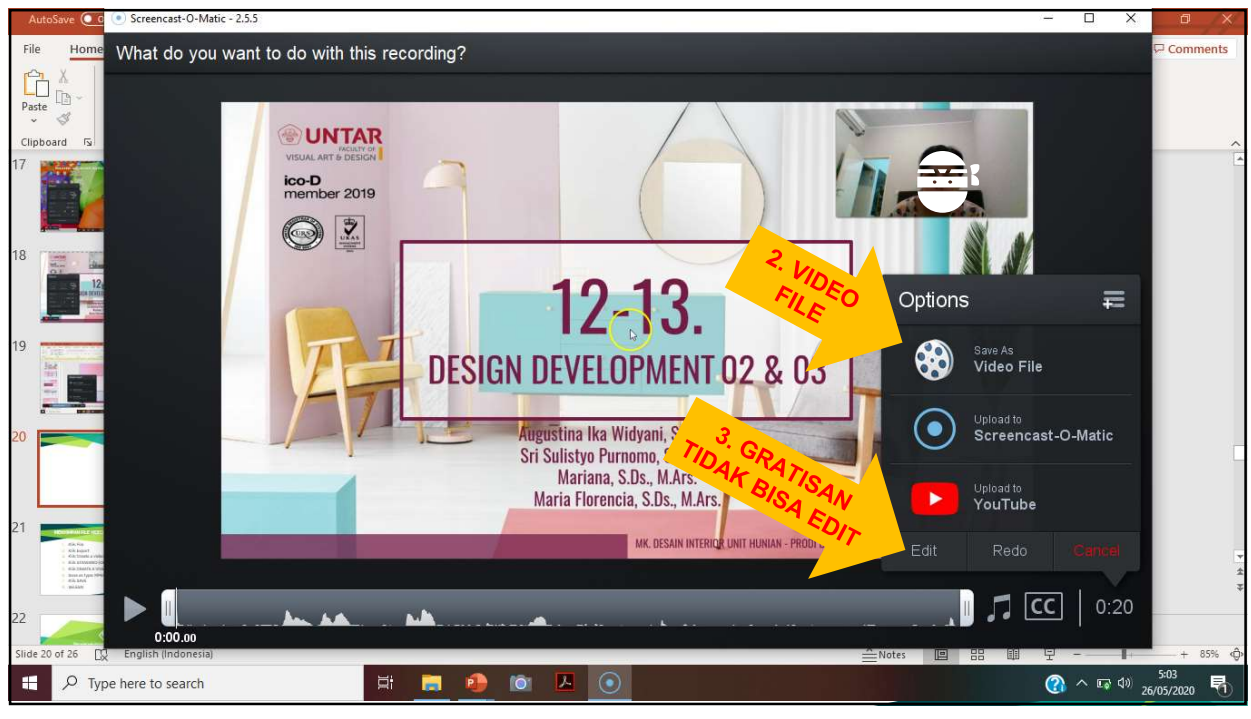

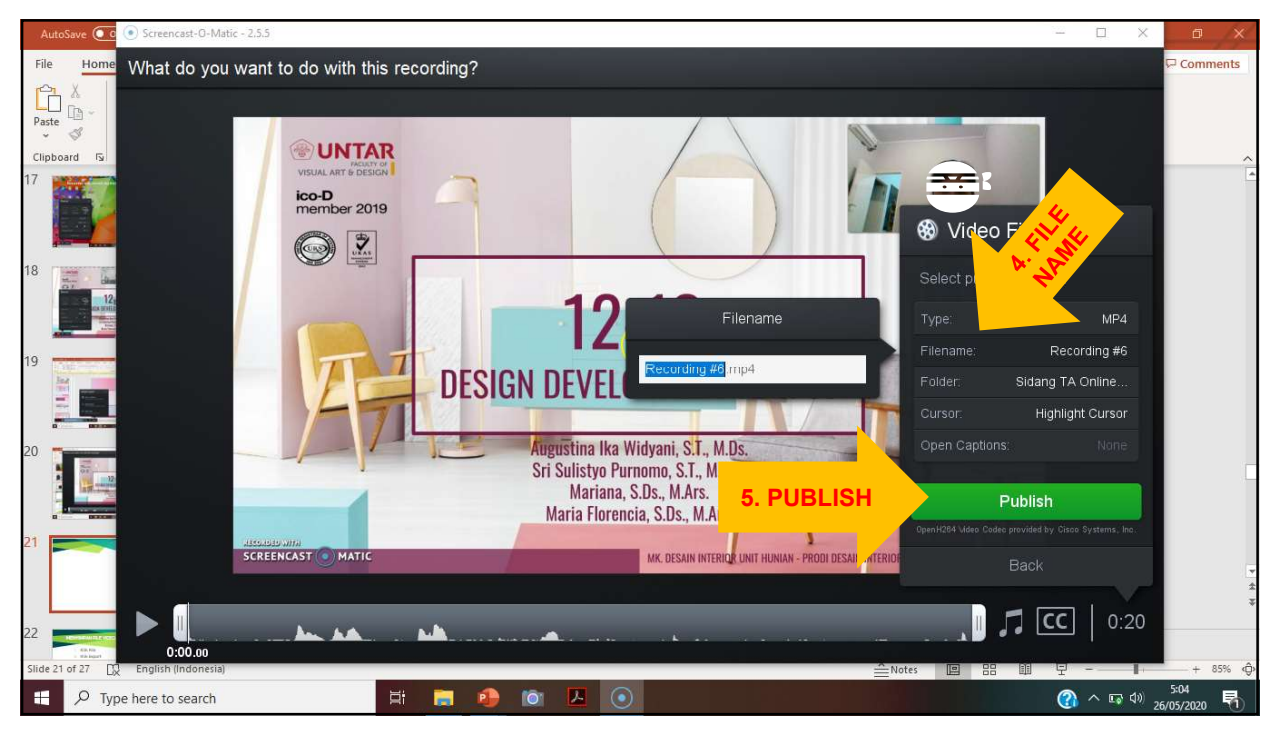

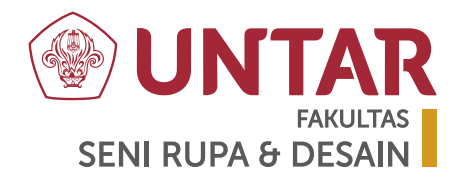

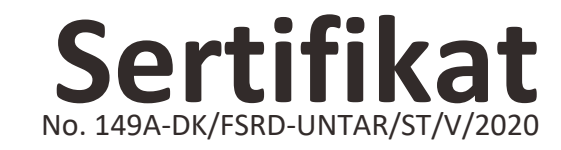

Penghargaan ini diberikan kepada:

Augustina Ika Widyani, S.T., M.Ds.

Sebagai Instruktur pada Workshop Pembuatan Video Presentasi yang diselenggarakan oleh Program Studi Desain Interior bekerja sama dengan Sekretariat Tugas Akhir DI Fakultas Seni Rupa dan Desain, Pada hari Rabu 27 Mei 2020

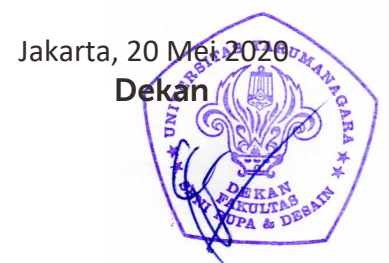

Kurnia Setiawan, S.Sn., M.Hum.